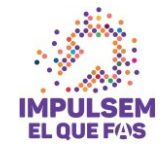

# Instrucciones para la presentación telemática

Ajuntament de

Barcelona

Activa

## Programa de subvenciones para el Impulso socioeconómico del territorio

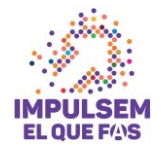

## Índice

Activa

Ajuntament de

Barcelona

- 1. Forma de presentación de solicitudes
- 2. Aspectos técnicos antes de iniciar el trámite
  - Requisitos técnicos del sistema operativo y el navegador
  - Certificados y sistemas de firma electrónica
- Como elaborar el proyecto y presentar la solicitud paso a paso <u>Paso previo 1</u>: Consulta información y descarga documentos <u>Paso previo 2</u>: Elaboración del proyecto en vuestro ordenador
  - Acceso al trámite de la convocatoria

PASO 1. Iniciar el trámite

PASO 2. Rellenar el formulario y confirmar

datos

PASO 3. Confirmar datos de la solicitud

- Solicitud registrada
- 1. Anexar documentos a una solicitud registrada.

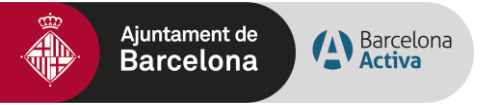

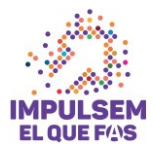

# 1. Forma de presentación de solicitudes

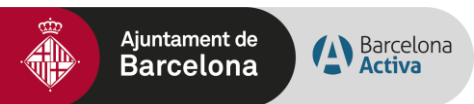

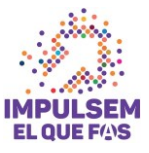

### 1. Forma de presentación de solicitudes

La Convocatoria Impulsem el que fas de Subvenciones 2021 debe presentarse únicamente por via telemàtica a través del Portal de Trámites del Ajuntament de Barcelona:

- Para los sujetos obligados del artículo 14 de la Ley 39/2015, de 1 de octubre de procedimiento administrativo común de las Administraciones Públicas, <u>es</u>
   <u>obligatorio rellenar y presentar la solicitud a través de la sede electrónica</u> del Ajuntament (<u>http://www.bcn.cat/tramits</u>), siguiendo las instrucciones indicadas en este portal de trámites.
- Para las personas físicas, también es preferente rellenar y presentar la solicitud a través de la sede electrónica del Ajuntament (<u>http://www.bcn.cat/tramits</u>), siguiendo las instrucciones indicadas en este portal de trámites, de acuerdo con lo que establece el art.14 d de la Ley 39/2015, de 1 de octubre de procedimiento administrativo común de las Administraciones Públicas y el despliegue reglamentario correspondiente.

Sin perjudicio de las medidas que se adopten en situaciones excepcionales, de acuerdo con el artículo 12 de la Ordenanza Reguladora de la Administración Electrónica del Ajuntament de Barcelona aprovada el 21 de diciembre de 2018.

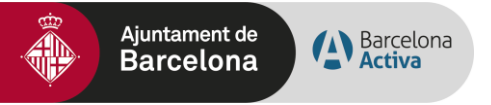

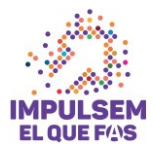

## 2. Aspectos técnicos antes de iniciar el trámite de solicitud

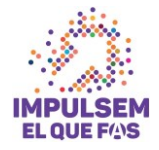

#### 2.1. REQUISITOS TÉCNICOS DEL SISTEMA OPERATIVO Y EL NAVEGADOR

Podéis consultar los requisitos técnics en:

https://seuelectronica.ajuntament.barcelona.cat/oficinavirtual/ca/technical-requirements

#### 1. Aseguraros que todo está actualizado

Activa

Debeis actualitzar el navegador web, en el caso que vuestro navegador este desactualizado. Actualizar a un navegador más nuevo significarà:

- ✓ El dispositivo estará más segur y serà menos probable que se infecte.
- ✓ La navegación por internet serà más ràpida.
- ✓ Podreis ver muchas más funciones en los sitios web, por el echo que estos pueden hacer uso de las últimes tecnologies web.
- ✓ Para actualitzar el navegador web en vuestro PC, revisad el apartado navegadores soportados, escoger un navegador de la lista y seguid las instruccions del enlace asociado para instalarlo.
- ✓ Para actualitzar el navegador de vuestro dispositivo móvil, podeis obtenir ajuda en:
- ✓ Para dispositivos Apple en <u>Actualizar vuestro dispositivo iOS</u>
- ✓ Para dispositivos Google en Actualizar vuestras aplicaciones Android

#### 2. Navegadores

Ajuntament de

Barcelona

Los navegadors antiguos no estan soportados, ya que són más vulnerables a virus, spyware, malware y otros problemes de seguridad. **No estan soportadas** las siguientes versiones:

- Mozilla Firefox (versiones anteriores a Firefox 51).
- Chrome (versiones anteriores a Chrome 49).
- Internet Explorer (versiones anteriores a IE11).
- Safari (versiones anteriores a Safari 10).
- Microsoft Edge.

#### 3. Lo que necessita para que el sitio web funciones

Para que este sito web funcione, debe tenerse activado JavaScript. Normalmente, está activado por defecto y no se necessita ninguna acción de configuración del navegador para poder visualitzar el sitio web. Para activar el componente, en caso que sea necesario, <u>consulta este web.</u>

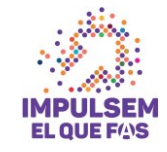

#### 2.2. CERTIFICADOS Y SISTEMAS DE FIRMA ELECTRÓNICA

#### CERTIFICADOS ADMITIDOS EN LA TRAMITACIÓN ELECTRÓNICA

https://seuelectronica.ajuntament.barcelona.cat/oficinavirtual/es/virtual-office

#### La Oficina Virtual admite los siguientes sistemas personales de identificación y firma electrónica:

✓ EDNI (DNI electrónico)

Ajuntament de

Barcelona

- ✓ idCat (Certificado digital emitido por el Consorci d'Admistració Oberta de Catalunya)
- ✓ Certificado digital de persona física de la FNMT

Activa

✓ Otros certificados digitales emitidos por autoridades de certificación

#### En el caso de empresas, admite los siguientes sistemas:

- ✓ Certificado digital corporativo de representante legal cualificado de FirmaProfesional
- ✓ Certificado digital de representante de la FNMT
- ✓ Certificado digital corporativo reconocido de persona jurídica del ACA
- ✓ Otros certificados digitales emitidos por autoridades de certificación

En algunos trámites de la Oficina Virtual también se admiten los siguientes sistemas personales de identificación y firma electrónica **de nivel bajo de seguridad** (<u>Convocatória general entre ellas</u>):

- ✓ idCAT Mòbil: Mecanismo ofrecido por el Consorci d'Administració Oberta de Catalunya basado en el envio de contraseñas de un solo uso al teléfono móvil, previamente.
- ✓ Cl@ve: Sistema de identificación de personas utilizado y ofrecido por la Administración General del Estado

Actualmente, el Ajuntament de Barcelona está impulsando estos mecanismes de dentificación y firma (idCAT i Cl@ve), ya que **són más fáciles de obtenir y utilitzar** que los certificados digitales.

Para utilitzar los certificados digitales es necesario que vestro dispositivo cumpla con unos rquisitos técnicos en cuanto al sistema operativo, navegadir y otros Componentes de software. Os recomendamos consultarlos en el siguienteenlace: <u>Requisitos técnicos</u>

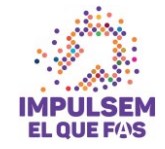

## 3. Com elaborar el projecte i presentar la sol·licitud pas a pas

Ajuntament de

Barcelona

Barcelona Activa

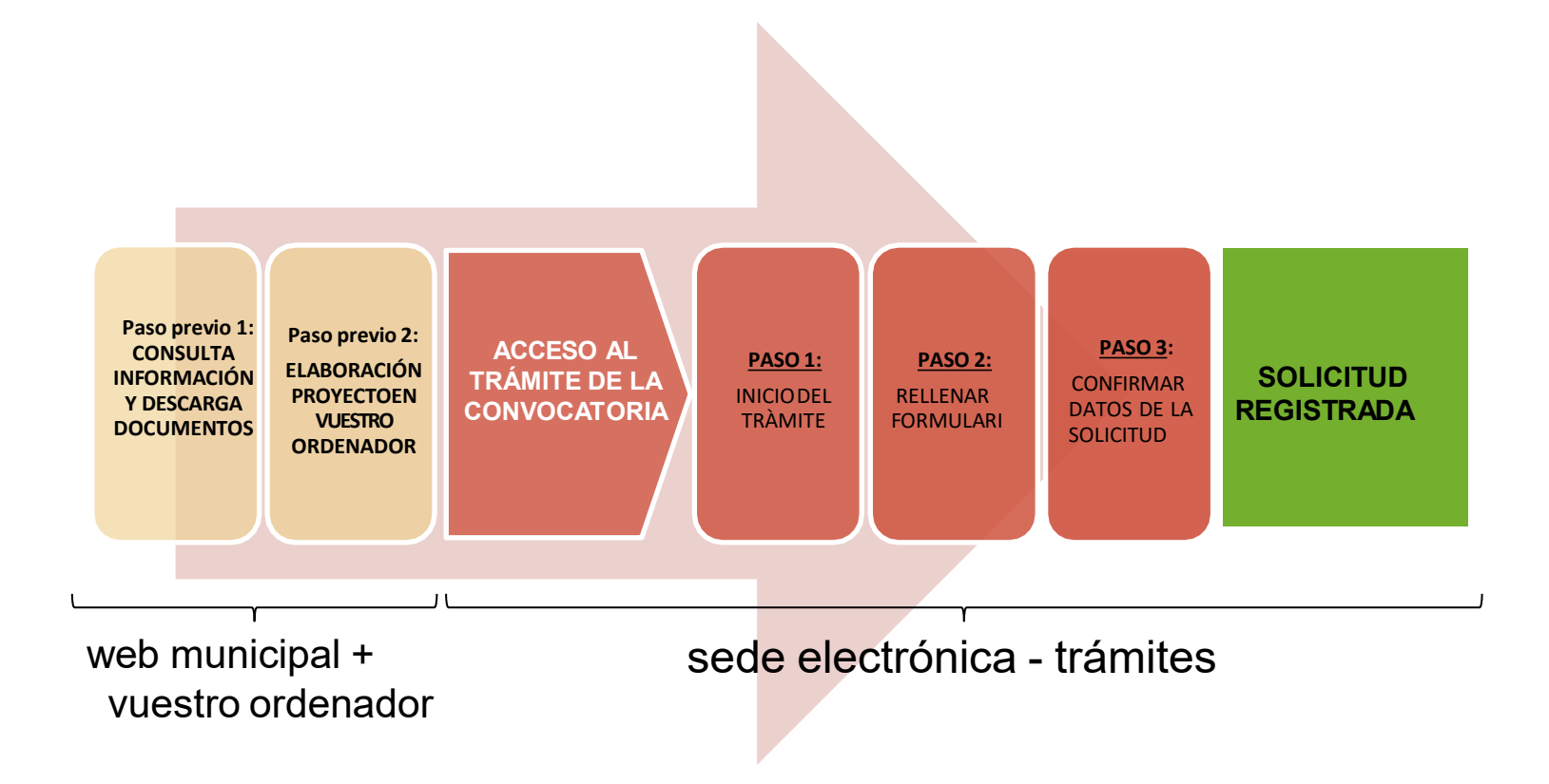

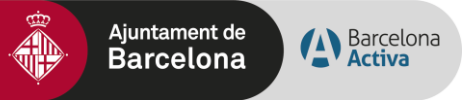

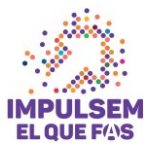

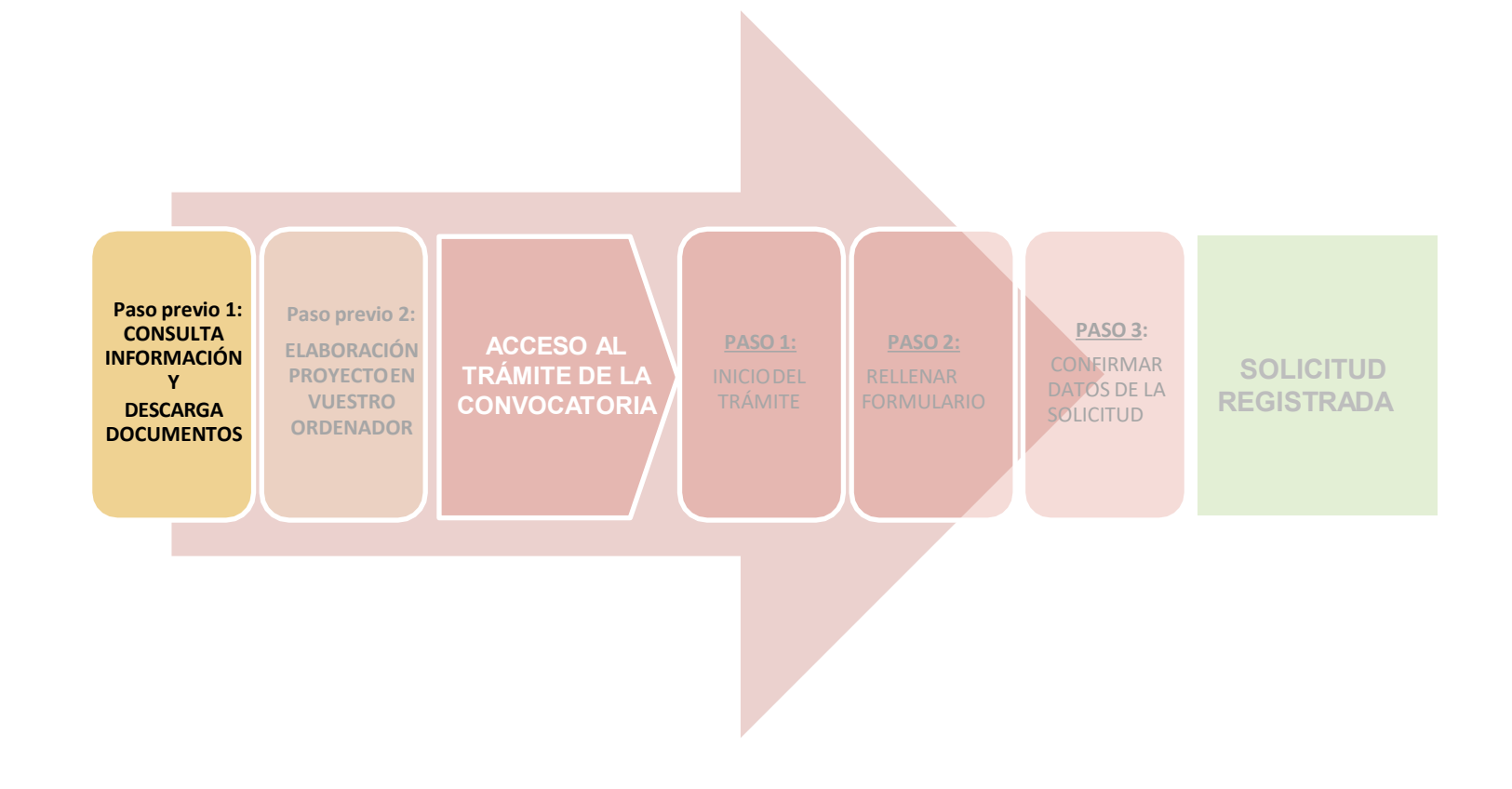

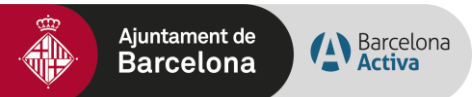

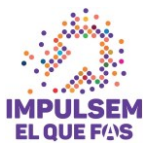

### Consulta información y descarga formularios en el <u>Web Municipal</u>

Podéis acceder a <u>toda la Información sobre la Convocatoria de Subvenciones para el Impulso</u> <u>Socioconómico del Territorio es</u> en el webdel Ajuntament de Barcelona Administrativa: <u>https://ajuntament.barcelona.cat/ca/informacio-administrativa/subvencions</u>

#### Encontraréis toda la información relativa a la Convocatoria vigente:

| Ajuntament de                                  | Barcelona                                                  |                                                                         |                                                              |                           |                                 |
|------------------------------------------------|------------------------------------------------------------|-------------------------------------------------------------------------|--------------------------------------------------------------|---------------------------|---------------------------------|
| ORGANITZACIÓ                                   | ACCIÓ DE GOVERN                                            | TRANSPARÈNCIA 🗗                                                         | INFORMACIÓ ADMINISTRATIVA                                    | TRÀMITS 🗖                 | CANALS DE COMUNICACIÓ CIUTADANA |
| nici / Informació administra                   | iiva / Subvencions                                         |                                                                         |                                                              |                           |                                 |
| Escoltar                                       |                                                            |                                                                         |                                                              |                           |                                 |
| Subvencions                                    |                                                            |                                                                         |                                                              |                           |                                 |
| 'Ajuntament té una àr<br>epresenta vora el 80% | nplia oferta de subvencions<br>del total de subvencions, é | s que van des de les accions soc<br>s el destinat a les activitats de o | cials fins al comerç, passant per les<br>districte i ciutat. | polítiques de joventut. I | Però el bloc més important, que |
| 4 convocatòries                                |                                                            |                                                                         |                                                              |                           |                                 |
| <sup>Estat</sup><br>Tots els estats            | ✓ Any<br>Tots els al                                       | nys ∽ Tots els temes                                                    | Àmbit geogràfic<br>V Tots els àmbit                          | s ∨                       | CERCA Q                         |
|                                                |                                                            |                                                                         |                                                              |                           |                                 |
| Convocatòria                                   | general de subvenci                                        | ions per a projectes, act                                               | ivitats i serveis de districte                               | i de ciutat per a l'      | any 2023                        |
| ADOLESCENCIA I JO<br>CULTURA DRE<br>2023       | TS SOCIALS I SERVEIS SOCIALS                               | ECOLOGIA I SOSTENIBILITAT                                               | ESPORTS PARTICIPACIÓ I ASSOCI                                |                           | ráis descargar los <b>Doc</b>   |
| Última actualització                           | : 29/05/2023                                               |                                                                         |                                                              | a vuestro                 | ordenador.                      |
|                                                |                                                            |                                                                         |                                                              |                           |                                 |

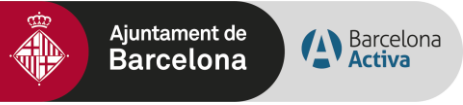

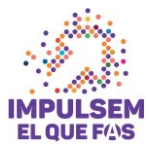

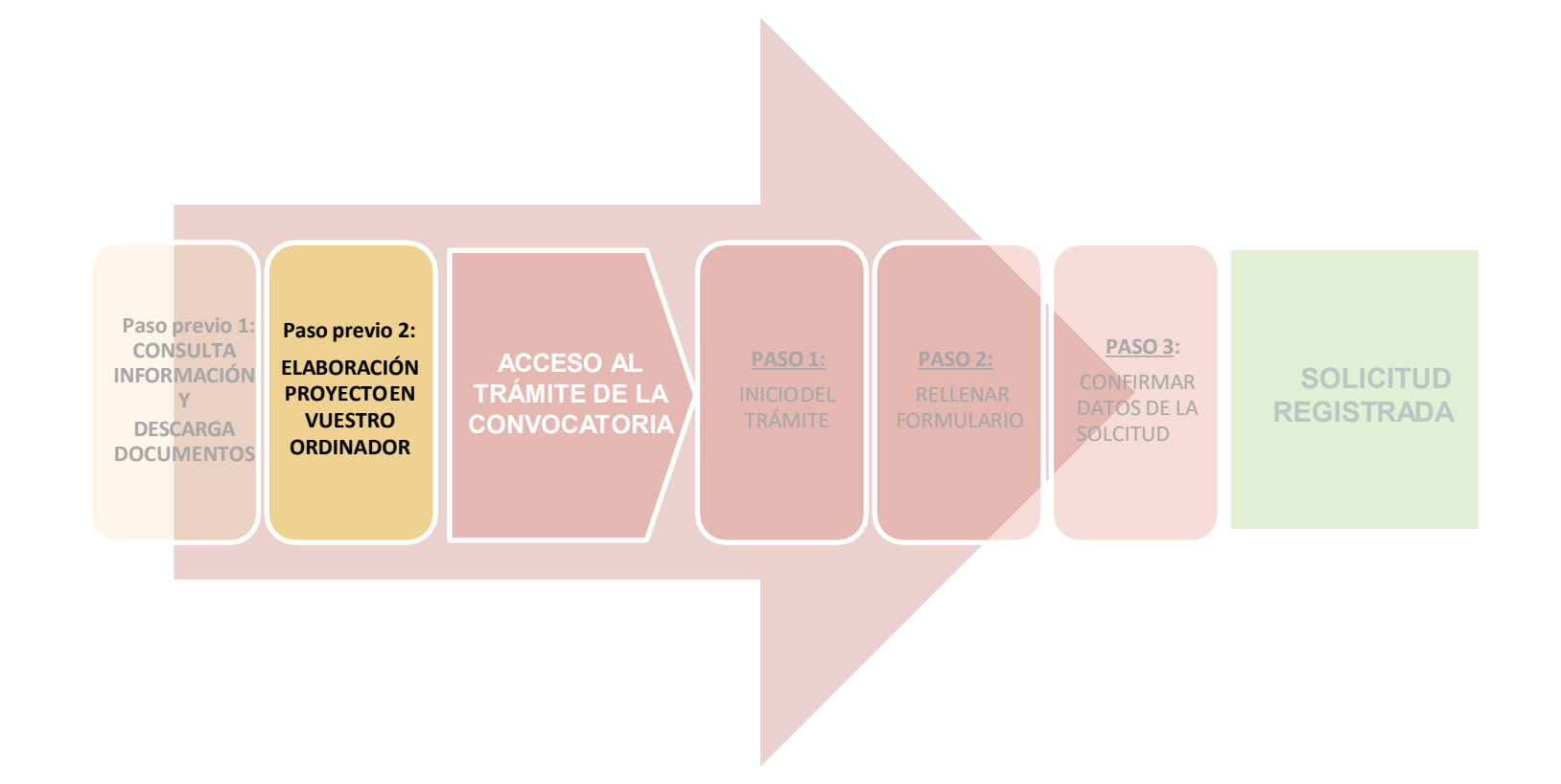

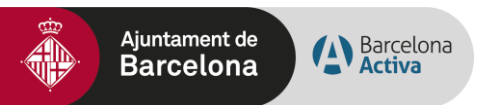

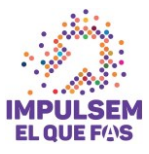

#### Paso previo 2:

### ELABORACIÓN DEL PROYECTO EN VUESTRO ORDENADOR

Un vez descargados los documentos en vuestro ordenador:

- Ya podéis rellenarlos, son formularios, tan solo podeis escribir en los campos habilitados.
- Recordar ser concisos en el redactado de los documentos, ciñéndoos a la información solicitada.
- Una vez tengais los documentos rellenados, debereis convertirlos a pdf para poderlos presentar.

#### **Recomendaciones:**

Revisad que los documentos que convertis a pdf tienen todas las páginas una vez convertidos a pdf.

- Procurad que los títulos de los archivos que paseis a pdf **no sean excesivamente largos** ni contengan carácteres especiales como "<", ">", "&" o acentos). La longitud sin la extensión ".PDF" debe tener entre 4 y 30 caracteres.
- I No guardéis el documento en una ruta muy larga, és recomendable subirlo al trámite desde el escritorio o desde un usb.

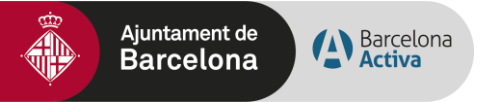

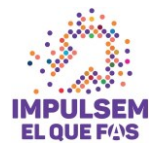

## Accés al Tràmit de la Convocatòria

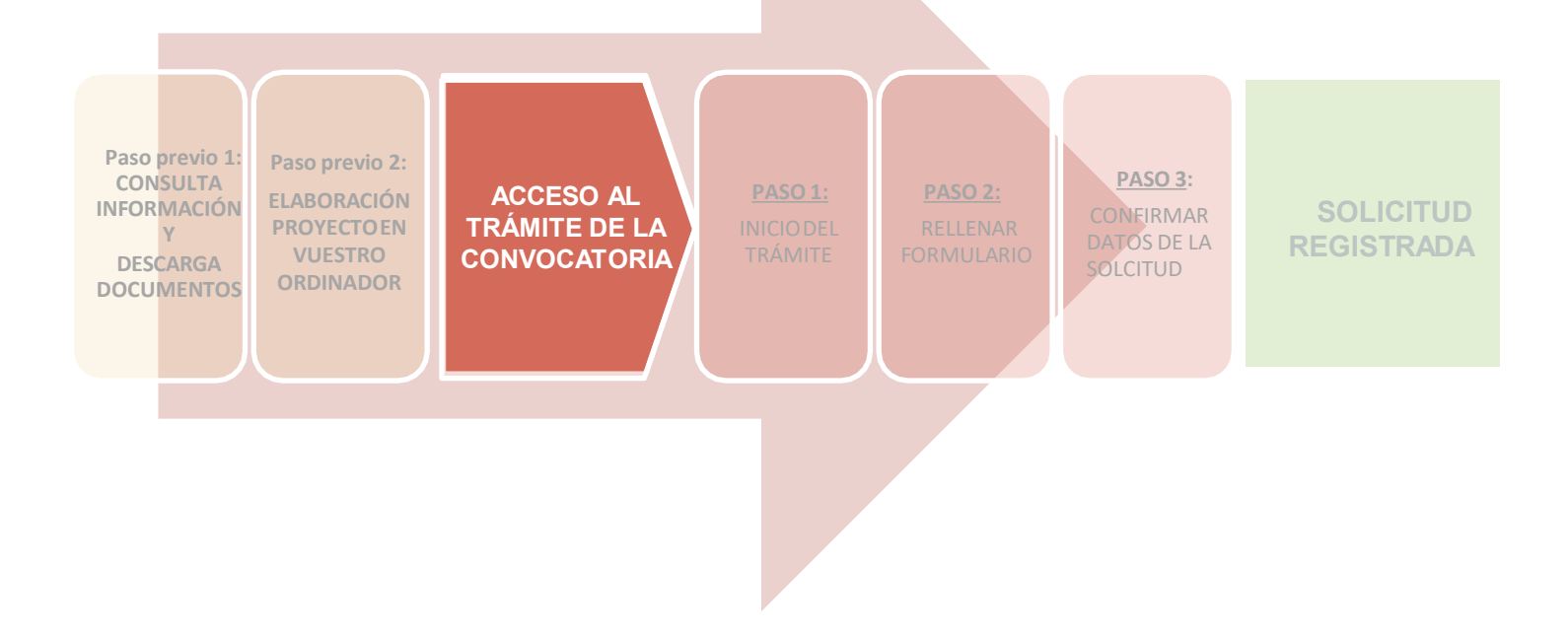

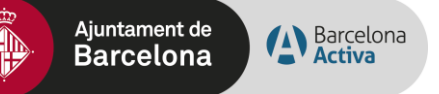

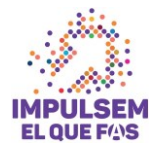

### ACCESO AL TRÁMITE DE LA CONVOCATORIA

Accederemos a través del web del Ajuntament de Barcelona 🔊

TRÁMITES

(el link del trámite también està disponible en la información del web correspondiente a la convocatòria vigente)

#### Ejemplo de convocatoria Impulsem el que fas:

https://seuelectronica.ajuntament.barcelona.cat/oficinavirtual/ca/tramit/20170001261

| Oficina Virtual de Tràmits<br>Seu electrònica   11:57:33 - 14/06/2023 | Sobre l'oficina virtual | <u>Consulta l'estat d'un tràmit</u> | EL MEU ESPAI A           |
|-----------------------------------------------------------------------|-------------------------|-------------------------------------|--------------------------|
| TEMES $\sim$ COL·LECTIUS $\sim$ VIURE A BARCELONA $\sim$              |                         |                                     |                          |
| ← TORMA<br>Subvencions del Programa per a l'impuls socioeconò         | mic del territor        | i                                   |                          |
| INICIA EL TRÀMIT 🛃                                                    |                         | •                                   | NECESSITEU AJUDA?        |
| • EN TERMINI                                                          |                         |                                     | Actualització: 12/4/2023 |

#### Ejemplo de convocatoria Locals amb Energia:

https://seuelectronica.ajuntament.barcelona.cat/oficinavirtual/ca/tramit/20220001582

| Oficina Virtual de Tràmits<br>Seu electrònica   12:00:49 - 14/06/2023                                                                                  | EL MEU ES<br>Sobre l'oficina virtual Consulta l'estat d'un tràmit FAQs i requisits | PAI A     |
|----------------------------------------------------------------------------------------------------|------------------------------------------------------------------------------------|-----------|
| TEMES $\checkmark$ COL·LECTIUS $\checkmark$ VIURE A BARCELONA $\checkmark$                                                                             |                                                                                    |           |
| ← TORNA Subvencions per a la promoció de l'estalvi i efiestabliments comercials (''Locals amb energia NICLA EL TRÀMIT C Litode d'Identificació Admesos | iiència energètica en<br>')<br>Ø NECESSITEU                                        | AJUDA?    |
| • EN TERMINI                                                                                                    | Actualització: 1                                                                   | 12/4/2023 |

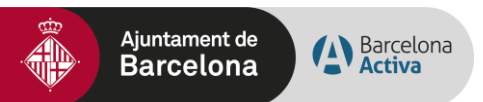

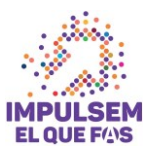

#### > Pestañas de consulta obligada antes de iniciar el Trámite:

- Descripción general
- Tramitación en línia
- Tramitación presencial

| INICIA EL TRÀMIT 🧔            |                     |                       | PNECESSITEU AJUDA?       |
|-------------------------------|---------------------|-----------------------|--------------------------|
| Mètodes d'identificació Admes | <u>05</u>           |                       |                          |
| • EN TERMINI                  |                     |                       | Actualització: 12/4/2023 |
|                               | 38                  | A                     |                          |
| DESCRIPCIÓ GENERAL            | TRAMITACIÓ EN LÍNIA | TRAMITACIÓ PRESENCIAL |                          |

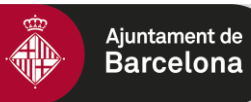

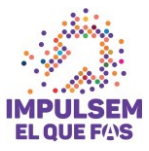

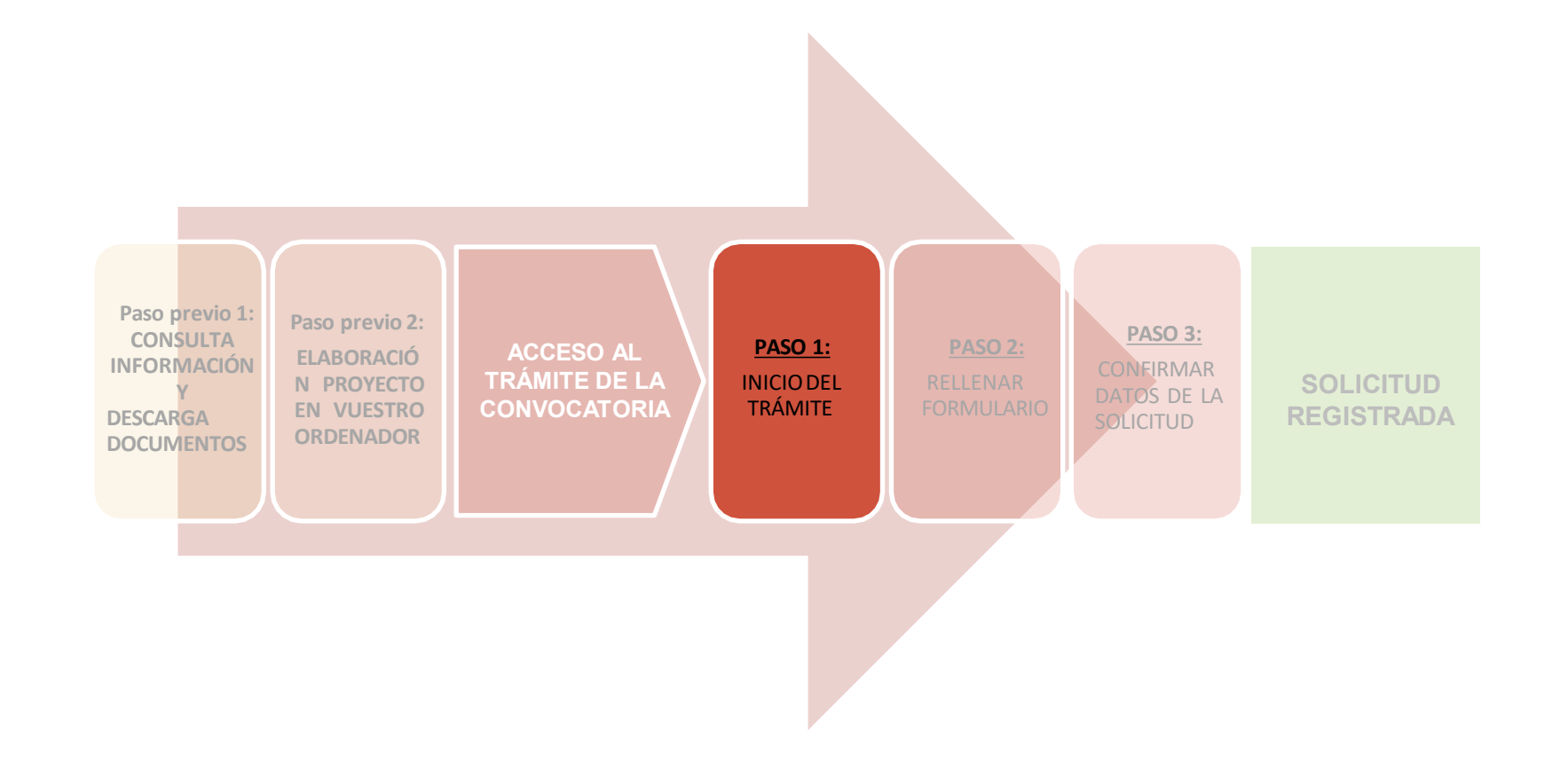

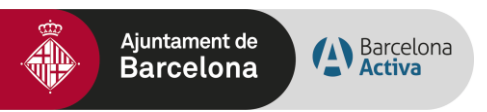

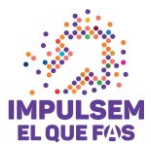

## PASO 1. Iniciar el trámite

#### Paso 1.1. Iniciar el trámite de la solicitud

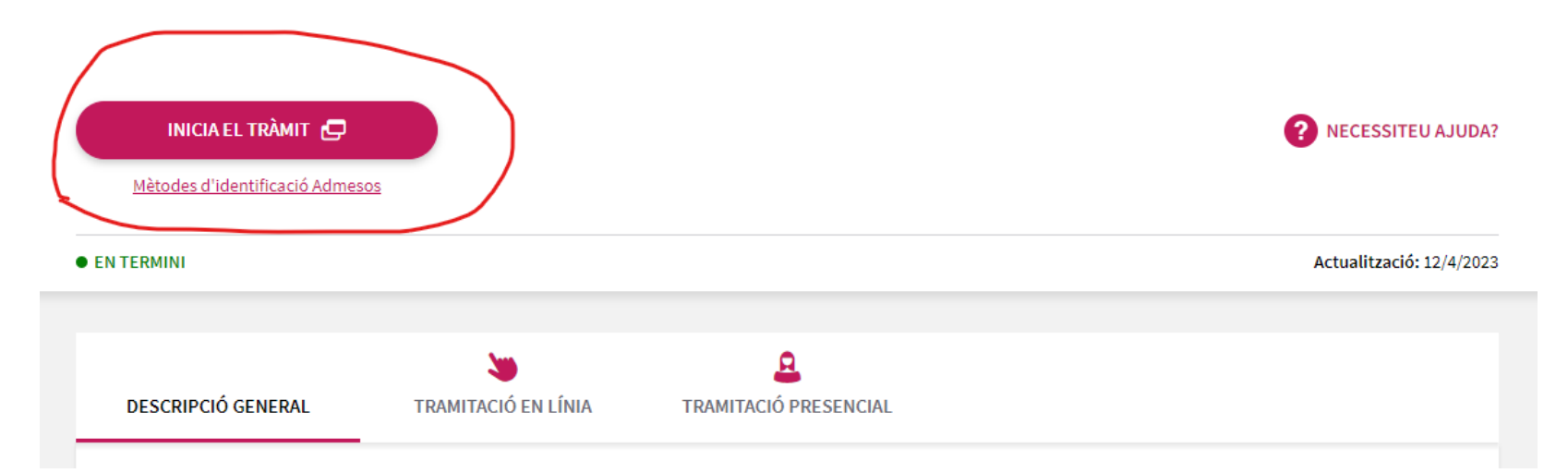

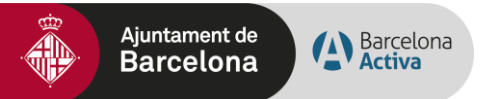

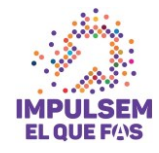

#### Pas 1.2. Acreditarse con Certificado digital válido o con mobileID

Aseguraros de acceder con un certificado vigente y de poner la contraseña correcta.

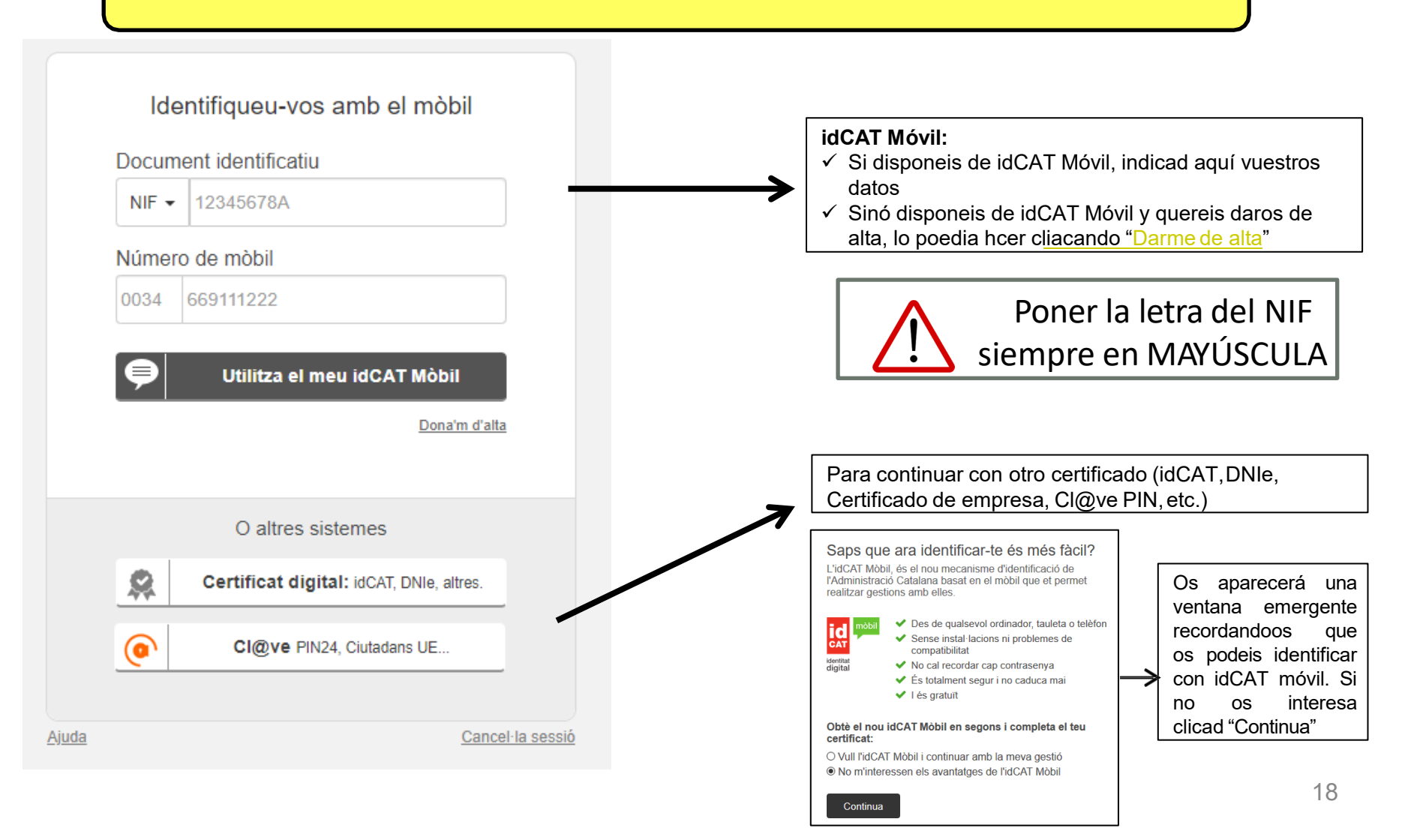

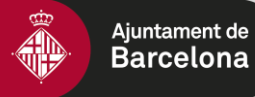

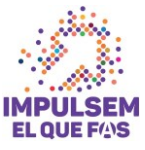

| C Conserti<br>Administracio Oberta<br>de Catalunya                                                                                                    | erveis Innovació                 | Indicadors           | Suport            | Seu-e                                                          | Blog                                   | Estat serveis                          | ۲       |
|----------------------------------------------------------------------------------------------------|----------------------------------|----------------------|-------------------|----------------------------------------------------------------|----------------------------------------|----------------------------------------|---------|
| <b>Corr</b><br>T'ajuder                                                                                                    | n <b>et poder</b><br>m a transfo | n ajuda<br>rmar el t | ar?<br>:eu en     |                                                                |                                        |                                        |         |
| <b>Què necessites? *</b><br>ens motiva ajudar-te. Detalla la necessitat que tens; no et tallis!<br>Com més completa sigui la descripció, millorens agra- | da la bona literatura.           |                      | Ho<br>Tai         | rari de sup<br>tenem tot                                       | port:<br>l'any, de c                   | lilluns a divendı                      | res, de |
| Com ho resumiries en 8º caràcters? *<br>Resumeix en poques paraules el que necessites                                                                    |                                  |                      | 8:0<br>Tel<br>•   | o a 19:00 ľ<br>ėfon:<br>900 90 50<br>(+34) 93 27<br>ľexterior) | nores exc<br>90 (gratu<br>72 25 01 (t  | epte festius<br>ıït)<br>rucades des de |         |
| o de 80 mixim de caràcters<br>Quin servei hi està relacionat? *                                                                                          |                                  |                      | Ofi<br>Tar<br>cor | cina coma<br>nbé ťoferii<br>nsulta la te                       | ircal de si<br>m suport<br>eva ofícina | uport:<br>comarcal de pr<br>a.         | oximita |
|                                                                                                    |                                  |                      |                   |                                                                |                                        |                                        |         |

\*En el caso de tener problemas en el momento de la firma, cuando ya os encontreis en la plataforma de firma de la AOC, podeis contactar con su Centro de Atención al Usuario (<u>https://www.aoc.cat/contacte/</u>)

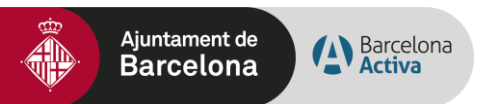

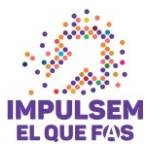

#### Paso 1.3. Acceder a la pantalla de selección de opción

Una vez acreditados se abrirá la siguiente pantalla con dos opciones:

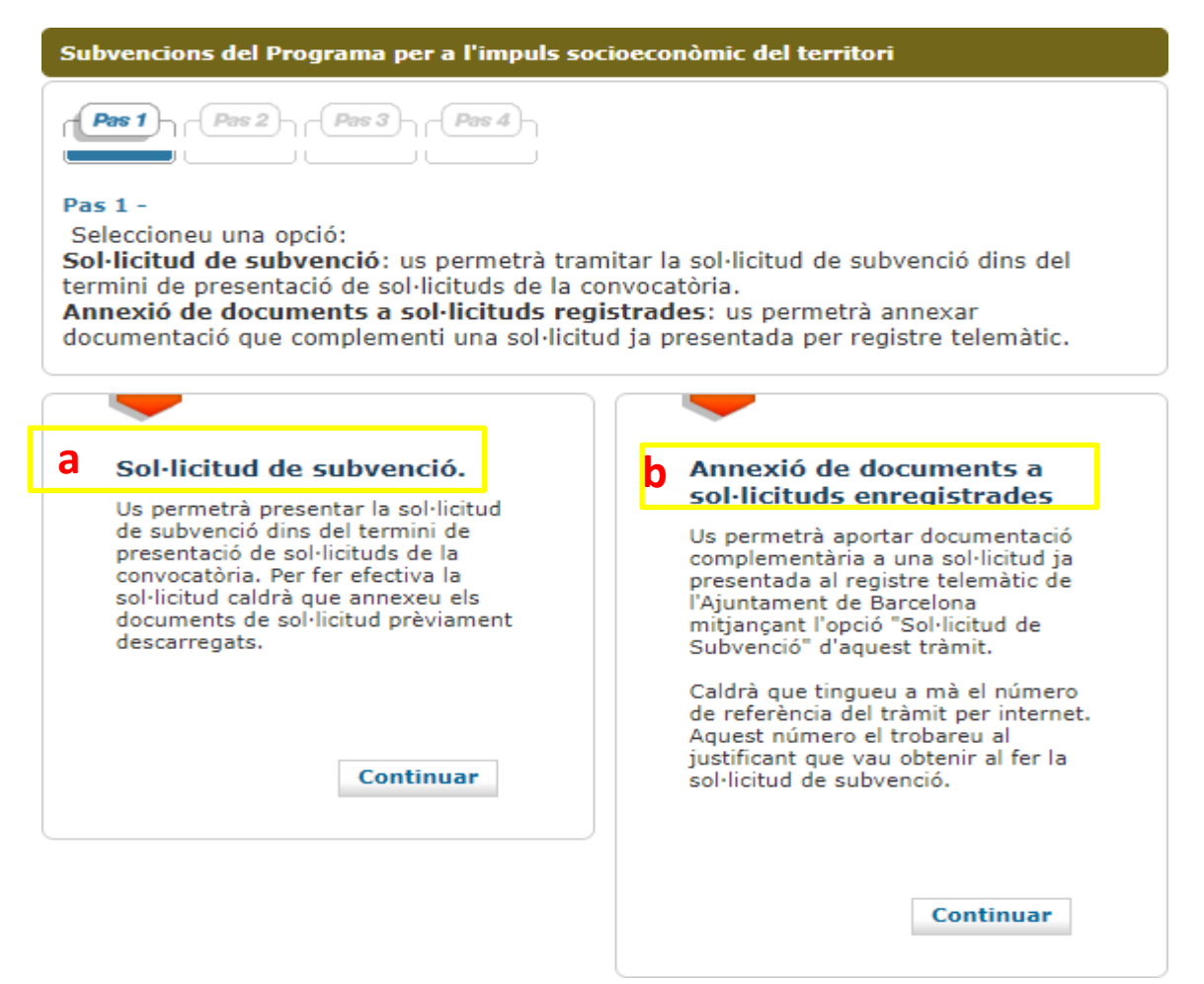

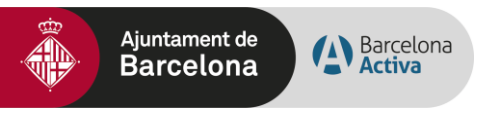

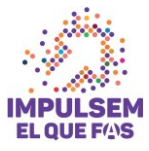

a. Solicitud de subvención: Accedereis a colgar los Documentos en pdf, que previamente habreis confeccionado (PASO 2).

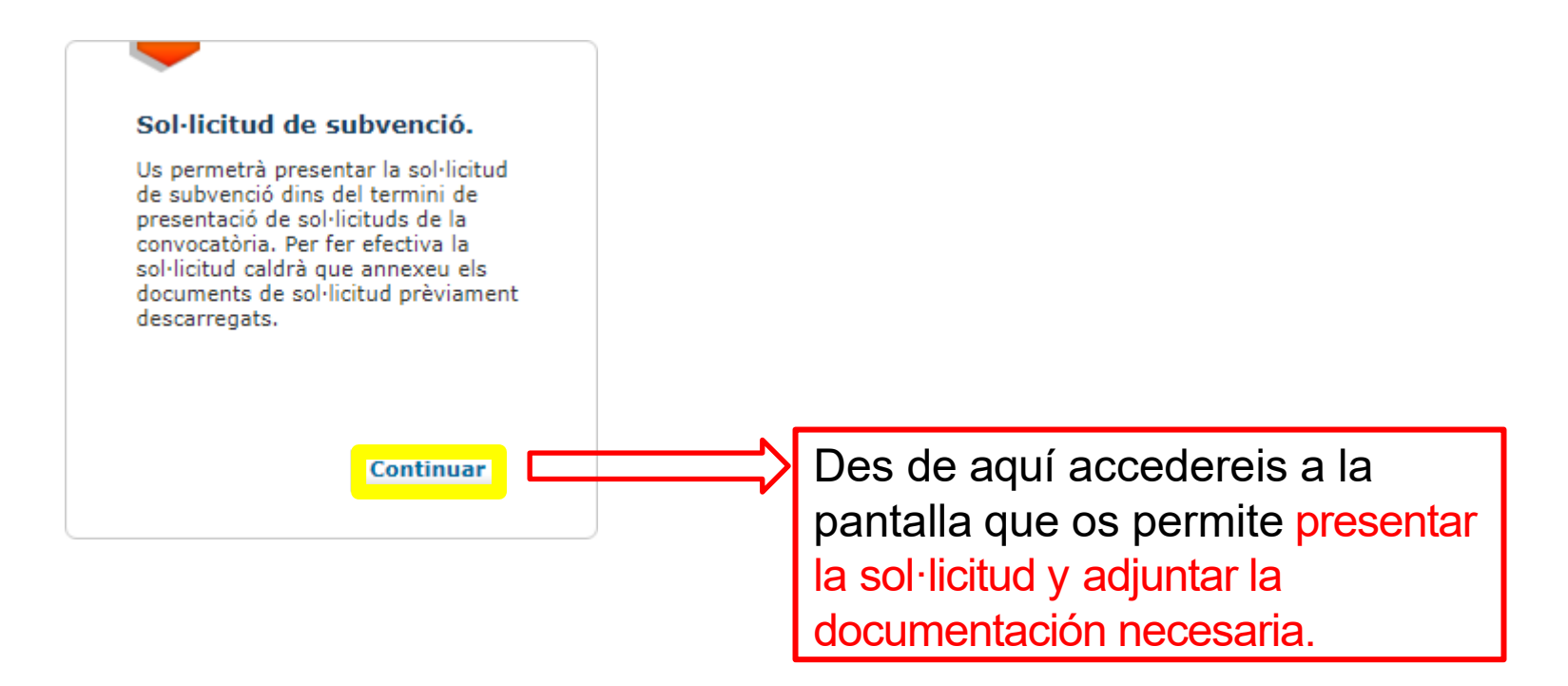

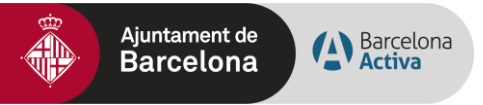

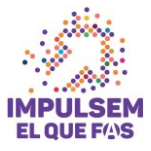

b. Annexión de documentos a solicitudes registradas: para subir documentación adicional a la solicitud ya registrada.

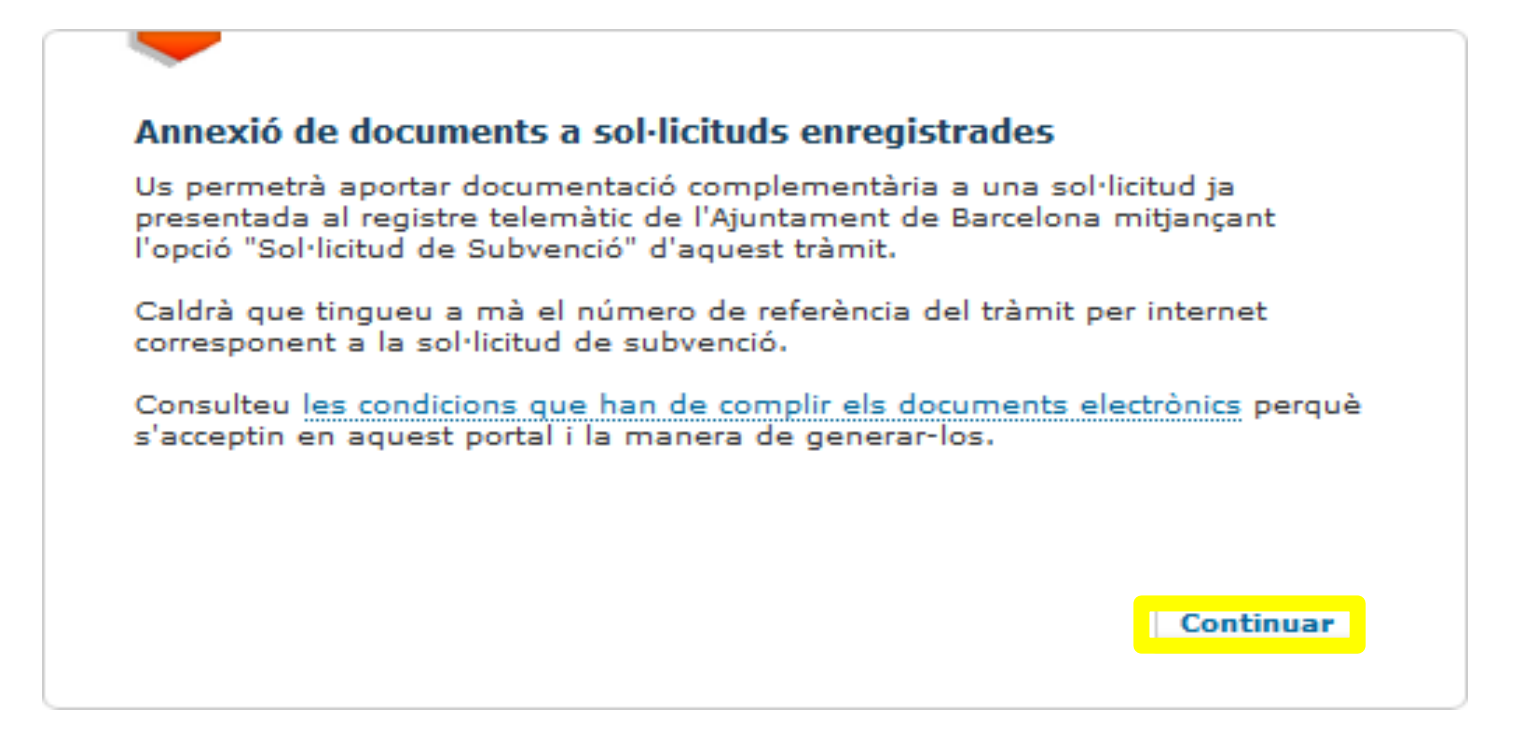

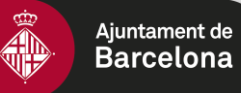

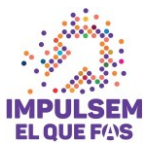

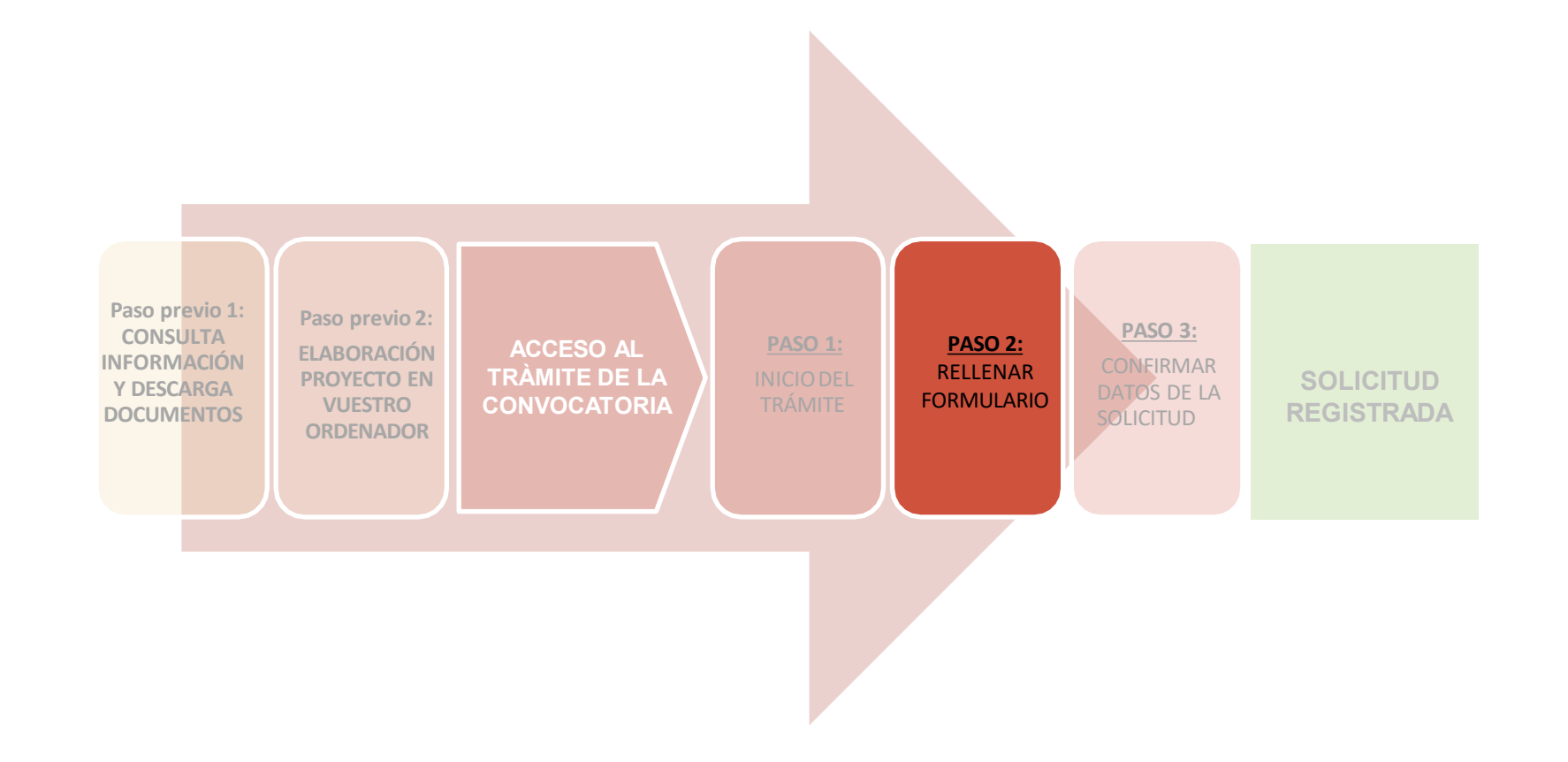

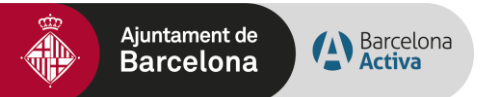

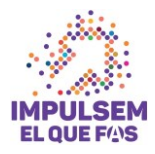

#### Pas 2.1. Rellenar datos solicitante

| Dades del sol·licitan                                                                                                    | t                 |                                      |                                                                                                    |                            |            |  |
|----------------------------------------------------------------------------------------------------|-------------------|--------------------------------------|----------------------------------------------------------------------------------------------------|----------------------------|------------|--|
| Nom o raó social =:                                                                                                    | Raó social de l'e | entitat                              |                                                                                                    |                            |            |  |
| • Document d'identificaci                                                                                                    | ió                |                                      |                                                                                                    |                            |            |  |
| Tipus *:                                                                                                    | NIF/CIF           |                                      | ~                                                                                                    |                            |            |  |
| Número *:                                                                                                    | G12345678         |                                      | Long of the local division of the local division of the local divi |                            |            |  |
| Núm. Inscripció en el<br>Registre d'associacion:<br>de la Generalitat. :                                                                                                    | s                 |                                      |                                                                                                    |                            |            |  |
| baues dei president                                                                                                    | o representant    |                                      |                                                                                                    |                            |            |  |
| <ul> <li>Document d'identificaci</li> <li>Tipus *:<br/>Número *:</li> </ul>                                                                                                    | ió<br>NIF/CIF     |                                      | ~                                                                                                    |                            |            |  |
| <ul> <li>Document d'identificaci</li> <li>Document d'identificaci</li> <li>Tipus *:<br/>Número *:</li> <li>Domicili Fiscal ? 5</li> </ul>                                                                                                    | ió<br>NIF/CIF     |                                      |                                                                                                    |                            |            |  |
| <ul> <li>Dades del president</li> <li>Document d'identificaci</li> <li>Tipus *:<br/>Número *:</li> <li>Domicili Fiscal ? 5</li> <li>Tipus de via *:</li> </ul>                                                                                                    | o representant    |                                      |                                                                                                    |                            |            |  |
| <ul> <li>Document d'identificaci</li> <li>Document d'identificaci</li> <li>Tipus *:<br/>Número *:</li> <li>Domicili Fiscal ? 5</li> <li>Tipus de via *:<br/>Nom *:</li> </ul>                                                                                         | o representant    | ▼.                                   |                                                                                                    | Cerca                      | r carrer æ |  |
| <ul> <li>Dades del president</li> <li>Document d'identificaci</li> <li>Tipus *:<br/>Número *:</li> <li>Domicili Fiscal ? 5</li> <li>Tipus de via *:<br/>Número *:</li> </ul>                                                                                          | o representant    | ✓<br>                                |                                                                                                    | Cercal<br>Escala :         | r carrer 8 |  |
| <ul> <li>Dades del president</li> <li>Iom i cognoms *:</li> <li>Document d'identificaci</li> <li>Tipus *:<br/>Número *:</li> <li>Domicili Fiscal ? 5</li> <li>Tipus de via *:<br/>Número *:<br/>Número *:<br/>Pis :</li> </ul>                                        | o representant    | ✓<br>Bloc:<br>✓ Porta:               |                                                                                                    | Cercar<br>Escala ;         | r carrer & |  |
| <ul> <li>Dades del president</li> <li>lom i cognoms *:</li> <li>Document d'identificaci</li> <li>Tipus *:<br/>Número *:</li> <li>Domicili Fiscal ? =</li> <li>Tipus de via *:<br/>Número *:<br/>Pis :<br/>Codi Postal :</li> </ul>                                    | o representant    | ▼<br>Bloc:<br>▼ Porta:<br>Municipi * | Barce                                                                                                    | Cercar<br>Escala :<br>Iona | r carrer æ |  |
| <ul> <li>Document d'identificaci</li> <li>Document d'identificaci</li> <li>Tipus *:<br/>Número *:</li> <li>Domicili Fiscal ? =</li> <li>Tipus de via *:<br/>Número *:<br/>Pis :</li> <li>Codi Postal :<br/>Província *:</li> </ul>                                    | o representant    | ✓<br>Bloc:<br>✓ Porta:<br>Municipi*  | Barce                                                                                                    | Cerca<br>Escala :<br>Iona  | r carrer æ |  |
| <ul> <li>bades del president</li> <li>lom i cognoms *:</li> <li>Document d'identificaci</li> <li>Tipus *:</li> <li>Número *:</li> <li>Número *:</li> <li>Número *:</li> <li>Pis :</li> <li>Codi Postal :</li> <li>Província *:</li> <li>Dades de contacte:</li> </ul> | o representant    | ✓<br>Bloc:<br>✓ Porta:<br>Municipi*  | Barce                                                                                                    | Escala ;                   | r carrer æ |  |
| <ul> <li>Iom i cognoms *:</li> <li>Document d'identificaci<br/>Tipus *:<br/>Número *:</li> <li>Domicili Fiscal  5</li> <li>Tipus de via *:<br/>Número *:<br/>Pis :<br/>Codi Postal :<br/>Província *:</li> <li>Dades de contacte:<br/>Teléfon principal *:</li> </ul> | o representant    | ✓<br>Bloc:<br>✓ Porta:<br>Municipi * | Barce                                                                                                    | Cercal<br>Escala :<br>Iona | r carrer æ |  |
| Iom i cognoms *:<br>• Document d'identificaci<br>Tipus *:<br>Número *:<br>• Domicili Fiscal ? 5<br>Tipus de via *:<br>Número *:<br>Pis :<br>Codi Postal :<br>Província *:<br>• Dades de contacte:<br>Teléfon principal *:<br>Correu electrònic *:                     | o representant    | ✓<br>Bloc:<br>✓ Porta:<br>Municipi*  | Barce                                                                                                    | Cercar<br>Escala :<br>Iona | r carrer 8 |  |

Podéis presentar la solicitud en representación de una persona jurídica, pero no podrà modificar el formulario, ya que se recuperan los datos de su identificación electrónica.

DEBE ANNEXARSE DOCUMENTACIÓN QUE ACREDITE ESTA REPRESENTACIÓN

**1.** Debeis rellenar todos datos de este paso 2.

#### Importante indicar:

- Teléfono móvil
- Correo electrónico

Se avisará de la Resolución Provisional por e-mail

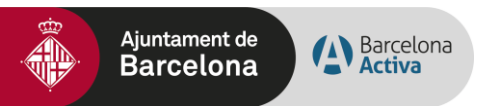

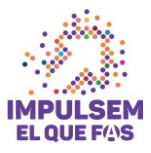

#### Pas 2.2. Adjuntar els documents de la sol·licitud

| Primera subvención                                                                                    |                                                                                                    |                                                                            |
|----------------------------------------------------------------------------------------------------|----------------------------------------------------------------------------------------------------|----------------------------------------------------------------------------|
| Pas 2 -<br>E[lit.T900i_STEP_2_DESC]                                                                   |                                                                                                    | <ol> <li>En este paso debeis adjuntar<br/>los Documentos en pdf</li> </ol> |
| Adjuntar documentacio<br>A continuació pot adjun<br>els fets manifestats. El<br>nombre màxim de docum | ó<br>ntar els documents per ampliar la sol·licitud i acreditar<br>pes màxim dels documents és: 20 MB entre tots. El<br>ments que pot adjuntar és: 6 |                                                                            |
| Fitxer [PDF/TIF]                                                                                      | Navega concordia_28_ipp.pd                                                                                                    |                                                                            |
| Títol del document                                                                                    | Prova<br>Adjuntar<br>Continuar                                                                                                    | 2. CONTINUAR para pasar a la última pantalla del PASO 2                    |

#### **Recomendaciones:**

I Revisad que los documentos que convertis a pdf tienen todas las páginas una vez convertidos a pdf.

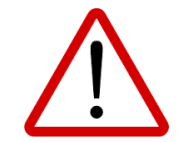

Procurad que los títulos de los archivos que paseis a pdf **no sean excesivamente largos** ni contengan caracteres especiales como "<", ">", "&" o acentos). La longitud sin la extensión ".PDF" ha de tener entre 4 y 30 caracteres.

No guardéis el documento en una **ruta muy larga**, és recomendable subirlo al trámite **desde el escritorio o des de un usb.** 

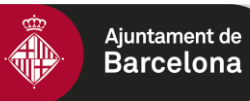

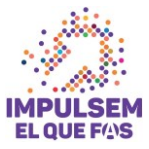

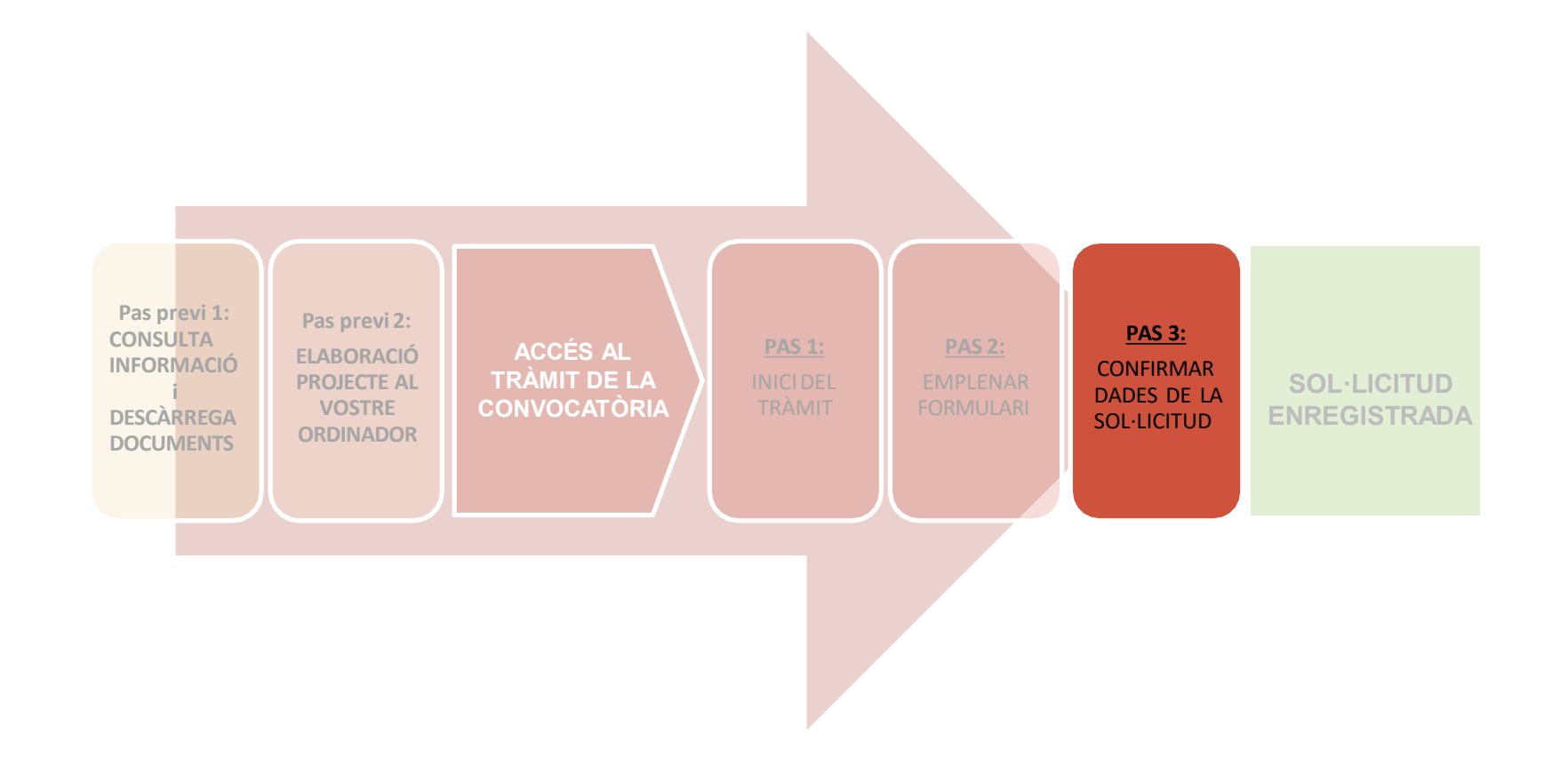

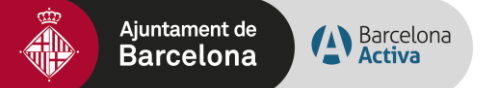

#### PASO 3. CONFIRMAR DATOS DE LA SOLICITUD

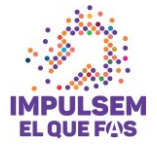

#### Primera subvención

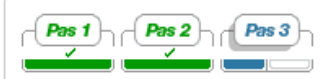

Pas 3 -E[lit.T900i\_STEP\_3\_DESC]

#### Confirmació de dades

Confirmeu si la informació és correcta :

#### Dades de la persona sol·licitant

| Nom i cognoms:       | Test Ajbcn Test Ajbcn 1                             |
|----------------------|-----------------------------------------------------|
| NIF/CIF:             | 12340001H                                           |
| Domicili:            | Carrer Balmes 30 ,<br>08007, Barcelona<br>Barcelona |
| • Dades de contacte: |                                                     |
| Correu electrònic:   | mcarreracruz@deloitte.es                            |
| Telèfon mòbil:       | 666777666                                           |

#### • Dades de la sol·licitud

DenomMARCO

#### • Informació municipal

Rebre informació Municipal: Acceptat

Modificar informació Enviar

Confirmad que todos los datos són correctos. Si no lo són, clicad Modificar información. Una vez confirmados, ya podeis **Enviar vuestra solicitud** 

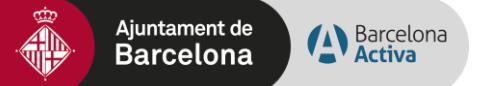

#### PASO 3. FIRMAR Y REGISTRAR LA SOLICITUD

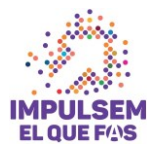

| Primera subvención                            |                                                                            |
|-----------------------------------------------|----------------------------------------------------------------------------|
|                                               | n3)                                                                        |
|                                               |                                                                            |
| Pas 3 -                                       |                                                                            |
| E[lit.T900i_STEP_3_DESC                       | 3                                                                          |
| Confirmació de dao<br>Confirmeu si la informa | des<br>ció és correcta :                                                   |
| • Dades de la person                          | a sol·licitant                                                             |
| Nom i cognoms:                                | Test Ajbon Test Ajbon 3                                                    |
| NIF/CIF:                                      | 12340003C                                                                  |
| Domicili:                                     | Carrer Balmes 30 ,<br>08007, barcelona<br>barcelona                        |
| Dades de contacte:                            |                                                                            |
| Correu electrónic:                            | gerg@sdf.es                                                                |
| Telèfon möbil:                                | 666777666                                                                  |
| • Dades de la sol·líci                        | tud                                                                        |
| titulo                                        |                                                                            |
| Adjuntar document                             | tació                                                                      |
| pruebal [document(1                           | ).pdf]                                                                     |
| • Informació municip                          | pal                                                                        |
| Rebre informació Munic                        | ipal:Acceptat                                                              |
| Documents a si                                | gnar i a presentar a registre                                              |
| » Si voleu podeu visua                        | litzar la sol·licitud que esteu a punt de signar i registrar en format XML |
|                                               |                                                                            |
|                                               |                                                                            |
|                                               | Signar i registra                                                          |

Una vez revisada la solicitud, pasareis a la siguiente página en la que debereis **firmar y registrar vuestra solicitud** 

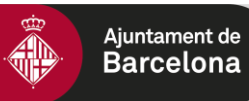

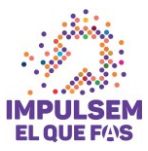

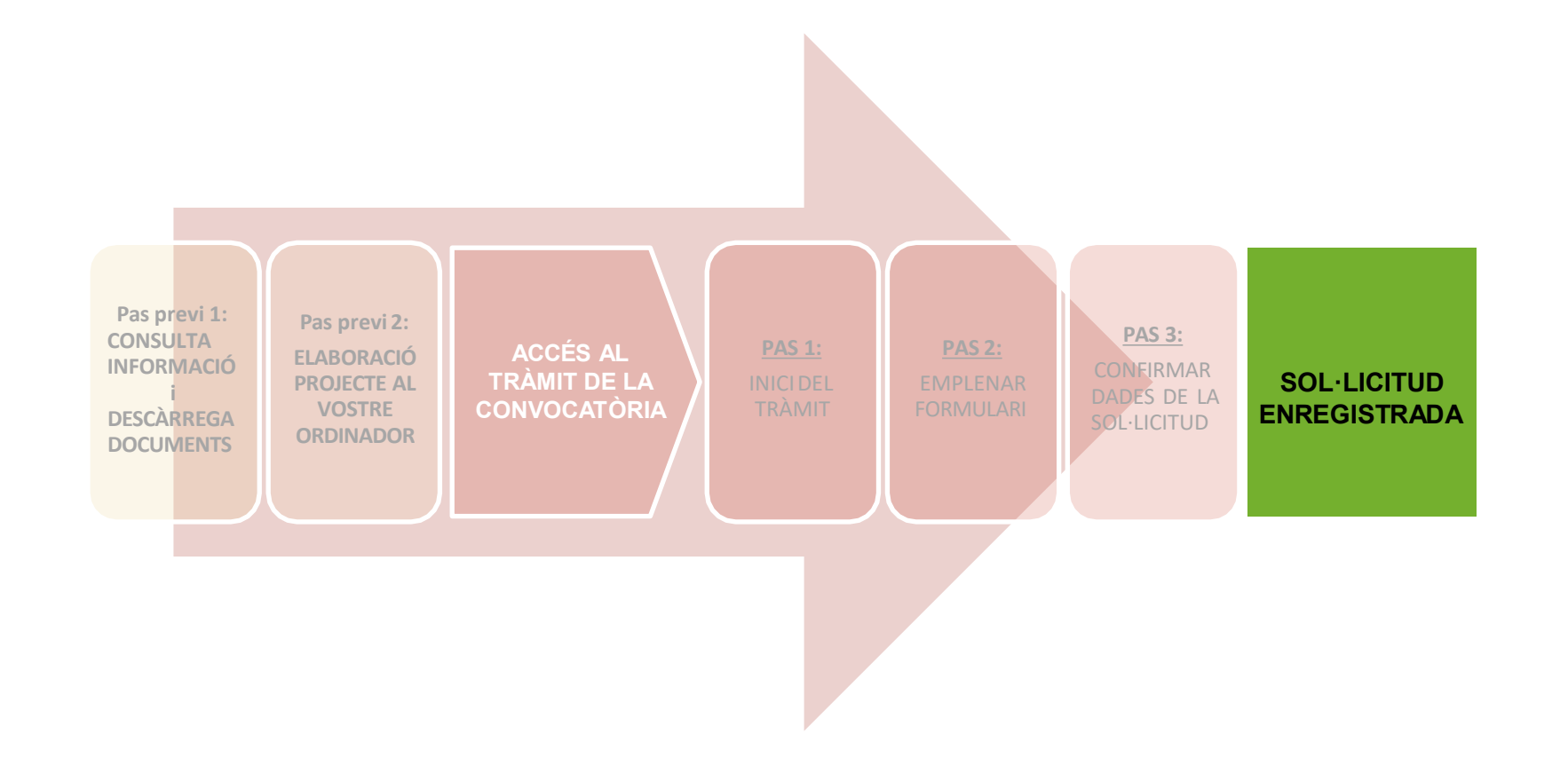

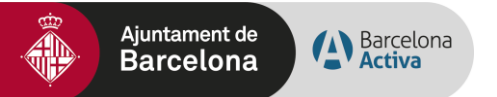

#### SOL·LICITUD ENREGISTRADA

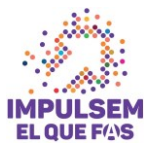

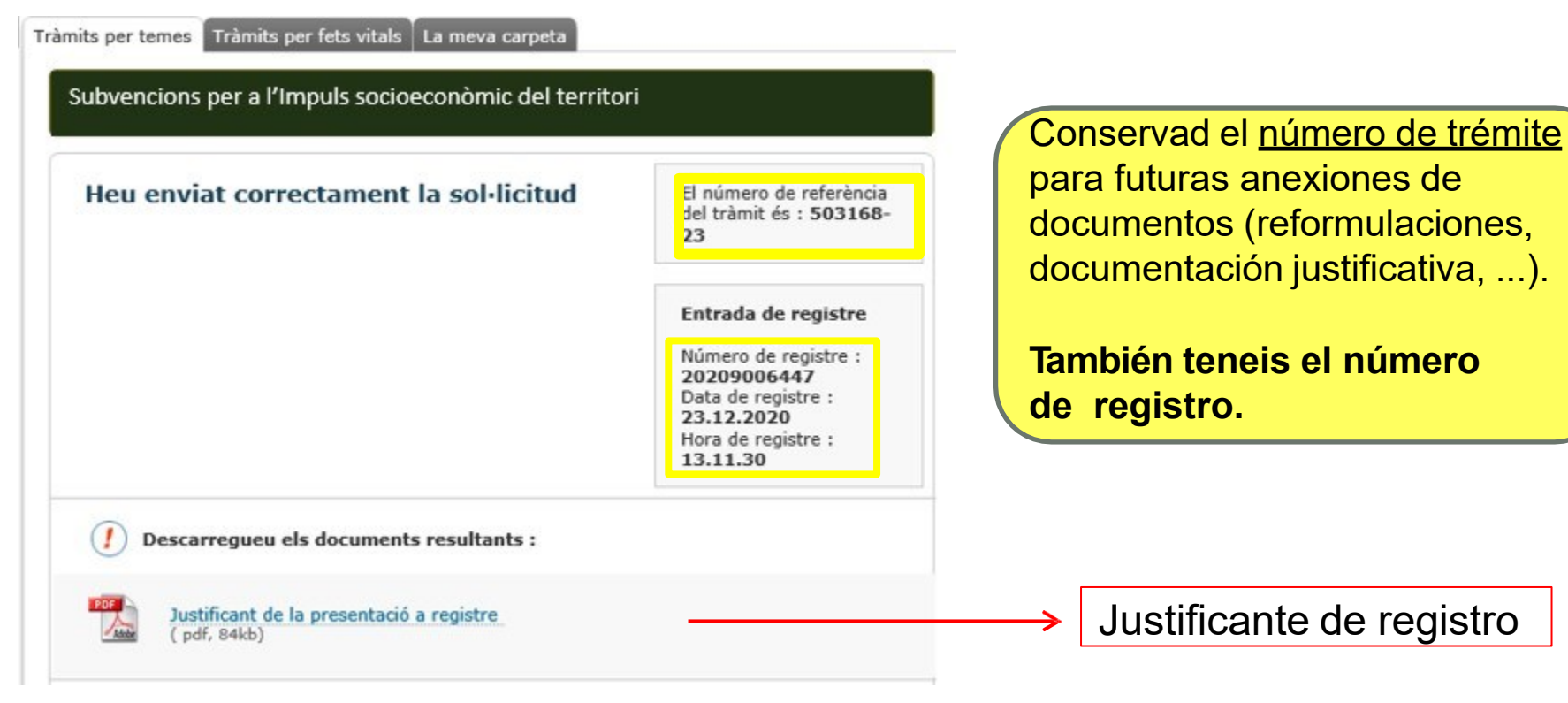

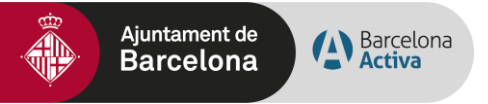

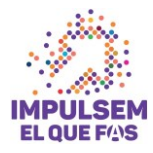

# 4. Anexar documentos a una solicitud registrada

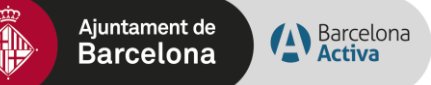

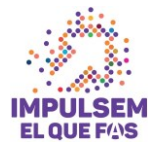

## ANEXAR DOCUMENTACIÓN AL TRÁMITE (para solicitudes registradas previamente):

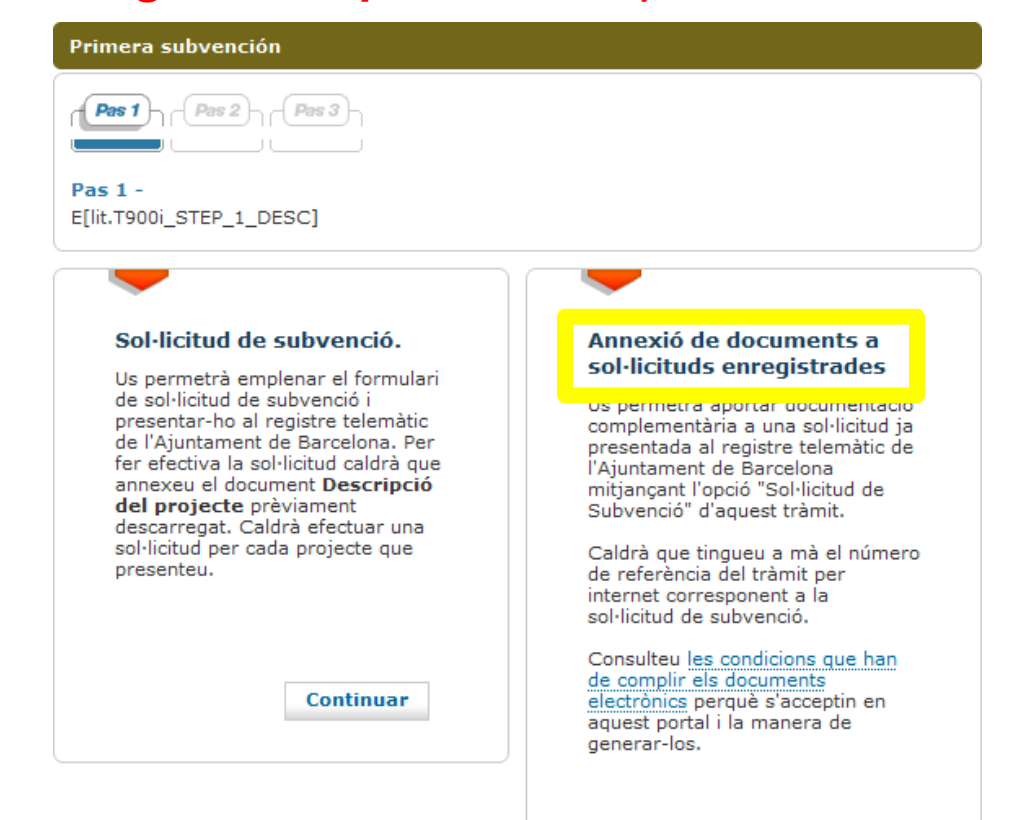

Continuar

Teneís que haver registrado previamente la solicitud y tener a mano el número de trámite (pàgina 30):

El número de referència del tràmit és : 503168-23

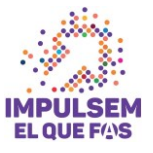

| Pas 2 -<br>Empleneu el formulari.                                                     |                                         |                   |                            |                                                                                                    |
|---------------------------------------------------------------------------------------|-----------------------------------------|-------------------|----------------------------|----------------------------------------------------------------------------------------------------|
| Tots els camps marc                                                                   | ats amb asterisc(*) són obligat         | oris.             |                            |                                                                                                    |
| La persona que sol-<br>Per a qui és aquest<br>O Persona física<br>O Persona jurídica  | <b>licita el tràmit és</b><br>tràmit? * |                   |                            |                                                                                                    |
| • Dades de la perso                                                                   | na sol·licitant                         |                   |                            |                                                                                                    |
| Raó Social *:<br>• Document d'identific<br>Tipus *:<br>Número *:                      | NIF/CIF                                 |                   |                            | En el momento de adjuntar documentos a una<br>solicitud en curso, siempre debe hacerlo el<br>mismo NIF que realizó la solicitud, si no se |
| Dades de la perso<br>Nom *:<br>Cognoms *:                                             | na representant                         |                   |                            | · · · · · · · · · · · · · · · · · · ·                                                                                                    |
| • Document d'identific<br>Tipus *:                                                    | Seleccioneu                             | Vúmero *:         |                            |                                                                                                    |
| • Dades de contacte:<br>Telèfon principal *:<br>Fax :<br>Correu electrònic *<br>Web : |                                         | www.adreça.domini |                            |                                                                                                    |
| Dades del tràmit Número de referència                                                 | del tràmit * <mark>503168 - 23</mark>   | Continuar         | →   <br> a<br> ✓ F<br> ✓ ( | ntroducir el número de referencia del trámite de<br>a solicitud<br>Rellenar los datos obligatorios<br>Continuar para anexar documentación |

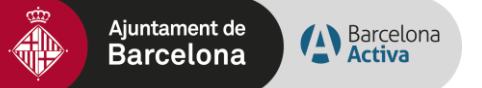

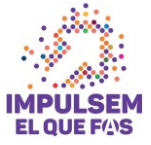

Tràmits per temes Tràmits per fets vitals La meva carpeta

|                                            | Pag 3                                                                                       |
|--------------------------------------------|---------------------------------------------------------------------------------------------|
| <b>Pas 2</b> -<br>Empleneu el formulari    |                                                                                             |
| Confirmació de d<br>Confirmeu si la inform | ades<br>ació és correcta :                                                                  |
| • Dades de la perso                        | na sol·licitant                                                                             |
| Nom i cognoms:                             |                                                                                             |
| NIF/CIF:                                   |                                                                                             |
| • Dades de contacte:                       |                                                                                             |
| Telèfon principal:                         |                                                                                             |
| Correu electrònic:                         |                                                                                             |
| • Dades del tràmit                         |                                                                                             |
| Núm. ref :                                 | 46601474 - 32                                                                               |
| Títol del tràmit:                          | Subvencions de l'Ajuntament de Barcelona d'activitats i serveis de<br>districte i de ciutat |
| Data creació:                              | 02/01/2020                                                                                  |
| Estat:                                     | Assignada                                                                                   |
|                                            |                                                                                             |
|                                            | Modificar informació Continuar                                                              |

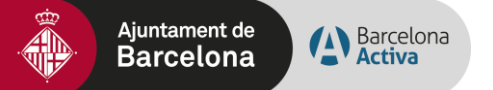

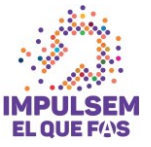

| ràmits per temes Tràmits per fets vitals La meva carpeta                                                                                                    |                                                                                                    |
|----------------------------------------------------------------------------------------------------|----------------------------------------------------------------------------------------------------|
| Empleneu el formulari.  Tots els camps marcats amb asterisc(*) són obligatoris.                                                                                                    |                                                                                                    |
|                                                                                                    | Adjuntar documentació                                                                                                    |
| Document 3 annexar      Document 1      Descripció doc 1 *: Document annex 1      Document 1 *: Navega      Mida màxima 3MB. Tipus de fitxers: pdf, tiff, jpg      Document 2      Descripció doc 2 : Document annex 2      Document 2 : Navega      Mida màxima 3MB. Tipus de fitxers: pdf, tiff, jpg | A continuació heu d'adjuntar els documents de sol·licitud per a completar la vostra sol·licitud de subvenció. Heu de triar el fitxer que voleu adjuntar, indicar el títol de cada document i prémer adjuntar.<br>El pes màxim dels documents és: 20 MB entre tots. El nombre màxim de documents que podeu adjuntar és: 8<br>Fitxer * [PDF/TIF]<br>Tria un fitxer No s'ha trap fitxer<br>Titol del document *<br>Adjuntar |
| Document 3         Document 3 :         Mida màxima 3MB. Tipus de fitxers: pdf, tiff, jpg                                                                                                    | <ul> <li>✓ Podéis anexar hasta 8 documentos.</li> <li>✓ Si necesitais anexar más documentos, debeis realitzar otro trámite de anexión de documentación</li> <li>✓ Se pueden hacer tantos trámites de anexión de documentación como se quiera.</li> </ul>                                                                                                    |

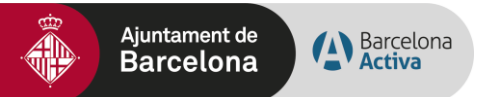

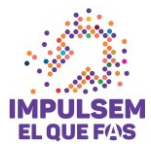

| Documents a annexa                                                                                  | r                                                   |                                                                                                    |           |            |               |                   |
|----------------------------------------------------------------------------------------------------|-----------------------------------------------------|----------------------------------------------------------------------------------------------------|-----------|------------|---------------|-------------------|
| Descripció doc 1:                                                                                   | Document annex                                      | : 1                                                                                                    |           |            |               |                   |
| Document 1:                                                                                         | Prova.pdf                                           |                                                                                                    |           |            |               |                   |
|                                                                                                    |                                                     |                                                                                                    |           |            |               |                   |
|                                                                                                    |                                                     |                                                                                                    |           |            |               |                   |
|                                                                                                    |                                                     | Modificar i                                                                                                    | nformació | Enviar     |               |                   |
|                                                                                                    |                                                     |                                                                                                    |           |            |               |                   |
| <ul> <li>✓ Al clicar continuar o<br/>datos del solicitante</li> <li>✓ Clicad ENVIAR para</li> </ul> | s aparecerá una p<br>y la documentac<br>a registrar | bantalla con los<br>ión anexada                                                                                                  |           |            |               |                   |
| Tràmits per temes Tràmits per fets v                                                                | itals La meva carpeta                               |                                                                                                    |           |            |               |                   |
|                                                                                                    |                                                     |                                                                                                    |           |            |               |                   |
| Heu enviat correctam                                                                                | ent la sol·licitud                                  | El número de referència<br>del tràmit és :<br>57081320-26                                                                        | Vue       | stra docum | entación adio | cional ha quedado |
|                                                                                                    |                                                     | Entrada de registre<br>Número de registre :<br>20209277045<br>Data de registre :<br>23/12/2020<br>Hora de registre :<br>14:12:07 | REG       | ISTRADA    |               |                   |
| () Descarregueu els docum                                                                           | nents resultants :                                  |                                                                                                    |           |            |               |                   |
| Justificant de la sol·licit<br>( pdf, 77kb)                                                         | ud                                                  |                                                                                                    |           |            |               |                   |

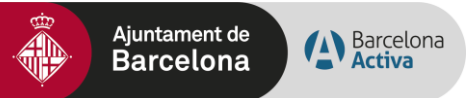

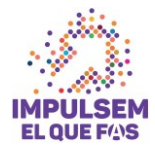

## Programa de subvenciones para el Impulso socioeconómico del territorio